# Portal Lo.Polis za starše (www.lopolis.si)

#### ODJAVA PREHRANE NA SPLETU

#### 1. Prijava starša na portal Lo.Polis

Starš se prijavi z up. imenom in geslom, ki ju prejme od šole. Up. ime in geslo vpiše na portalu Lo.Polis (<u>www.lopolis.si</u>) v polji desno zgoraj, nato klikne Prijava.

| uporabniško ime: |         |
|------------------|---------|
| geslo:           | prijava |

Če želi starš urediti otrokovo prehrano (naročanje ali odjava obrokov), klikne na eRestavracija. Če se prijavlja prvič, se ob tem na ekranu samodejno pojavijo nastavitve uporabnika, kamor mora starš obvezno vnesti elektronski naslov, saj ga program v nasprotnem primeru ne bo spustil naprej. Ko v polje vnese svoj mail, klikne na gumb shrani e-naslov, nato bo lahko urejal otrokove obroke.

| Portal                                                   | eRestavracija | Moja šola                                                       | eRedovalnica  | eSporočila | Uredi |  |  |
|----------------------------------------------------------|---------------|-----------------------------------------------------------------|---------------|------------|-------|--|--|
| Realizacija<br>Naročanje na menije<br>Odjave<br>Navodila |               | Naročanje na menije<br>NASTAVITVE UPORABNIKA<br>shrani e-naslov |               |            |       |  |  |
|                                                          |               | Uporabnik: -23190000                                            |               |            |       |  |  |
|                                                          |               | Priimek in ime: Rsthr Jože                                      |               |            |       |  |  |
|                                                          |               | Elektronski naslov                                              | joze.rsthr@gm | ail.com    |       |  |  |

#### 2. Odjava prehrane

Za odjavo starš klikne na obrok, ki ga želi odjaviti. Glede na uro, ki je dogovorjena v šoli za odjave, bo odjava lahko pravočasna (vnesena do dogovorjene ure – obrok ne bo zaračunan na položnici) ali nepravočasna (vnesena prepozno, po določeni uri za odjave – obrok bo zaračunan na položnici, razen v primeru subvencije, le-ta se upošteva tudi pri nepravočasno odjavljenih obrokih). Odjave se lahko ureja za 3 mesece naprej, pregleduje pa za 3 nazaj. Odjave, ki so vnesene za naprej, se lahko tudi briše – s klikom na kljukico se le-ta odznači. Vnesene odjave je potrebno shraniti.

### 3. Realizacija

Na zavihku Realizacija starš vidi, ali je bil obrok prevzet in strošek obroka. Prikazano stanje bo ažurno le, če šola evidentira prevzem obrokov (npr. učenci za prehrano uporabljajo kartice).

## 4. Odjave za več otrok

Če imate starš več otok na isti šoli (matična + podružnice), morajo v šoli pravilno povezati učence, da bo starš z istim geslom lahko urejal prehrano za vse otroke. Ime otroka izbere na spustnem seznamu.

| Portal eResta                                                               | vracija – Moja šo                           | la eRedov       | valnica eSp      | oročila | Uredi geslo         | Nastavitve |
|-----------------------------------------------------------------------------|---------------------------------------------|-----------------|------------------|---------|---------------------|------------|
| Realizacija<br>Naročanje na men <u>i</u><br><mark>Odjave</mark><br>Navodila | je Odjave<br>Shrani<br>Cvek Ivan<br>maj jun | od prehrai      | ne<br>ep okt nov | ]       |                     |            |
|                                                                             | Datum                                       | Obrok           | Lokacija         | Odjava  | Vrsta odjave        |            |
|                                                                             | 1. 08. 2019                                 | ) Kosilo        | SŠ Pod Kostanj   | i       |                     |            |
|                                                                             | 1. 08. 2019                                 | Malica učenci   | SŠ Pod Kostanj   | i       |                     |            |
|                                                                             | 2. 08. 2019                                 | ) Kosilo        | SŠ Pod Kostanj   | i       |                     |            |
|                                                                             | 2. 08. 2019                                 | ) Malica učenci | SŠ Pod Kostanj   | i       |                     |            |
|                                                                             | 5. 08. 2019                                 | Kosilo          | SŠ Pod Kostanj   | i       |                     |            |
|                                                                             | 5. 08. 2019                                 | ) Malica učenci | SŠ Pod Kostanj   | i       |                     |            |
|                                                                             | 6. 08. 2019                                 | ) Kosilo        | SŠ Pod Kostanj   | i 🗌     |                     |            |
|                                                                             | 6. 08. 2019                                 | ) Malica učenci | SŠ Pod Kostanj   | i 🗌     |                     |            |
|                                                                             | 7. 08. 2019                                 | ) Kosilo        | SŠ Pod Kostanj   | i 🗹     | Nepravočasna odjava | a          |
|                                                                             | 7. 08. 2019                                 | Malica učenci   | SŠ Pod Kostanj   | i 🖉     | Nepravočasna odjava | a          |
|                                                                             | 8. 08. 2019                                 | Kosilo          | SŠ Pod Kostanj   | i 🗹     | Pravočasna odjava   |            |
|                                                                             | 8. 08. 2019                                 | Malica učenci   | SŠ Pod Kostanj   | i 🕑     | Pravočasna odjava   |            |
|                                                                             | 9. 08. 2019                                 | ) Kosilo        | SŠ Pod Kostanj   | i 🗌     |                     |            |
|                                                                             | 9. 08. 2019                                 | Malica učenci   | SŠ Pod Kostanj   | i 🗌     |                     |            |